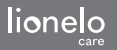

User manual Instrukcja obsługi Bedienungsanleitung Инструкция по эксплуатацим Manual e dusuario Manual de usuario Handleiding Naudojimo instrukcjia Návod k obsłuze Használati utasítás Manual utilizare Bruksanvisning Brugsvejledning Käyttöopas Manual de instruções Oδηγίες χρήσης Kasutusjuhend Lietošanas instrukcija

# **Lionelo Smart**

Baby video monitor - app Niania elektroniczna - aplikacja Baby-Videomonitor - App Детский видеомонитор - приложение Baby monitor video - app Moniteur vidéo bébé - application Monitor de video para bebés - aplicación Videomonitor voor baby's - app Vaiku vaizdo monitorius - programėlė Dětský video monitor - aplikace Baba videomonitor - kb Monitor video pentru bebelusi - aplicatie Elektronisk babyvakt - app Elektronisk barnepike - app Elektronisk babyalarm - app Sähköinen lastenhoitaia – sovellus Intercomunicador para bebé - aplicação Ηλεκτρονική νταντά - εφαρμογή Elektrooniline lapsehoidia - rakendus Elektroniskā auklīte - lietotne

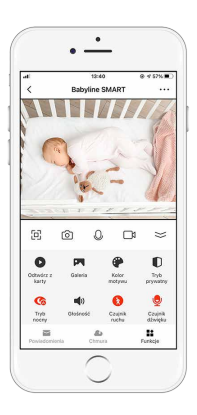

#### www.lionelo.com

### PL

#### Drogi Kliencie!

Jeśli masz jakiekolwiek uwagi lub pytania do zakupionego produktu, skontaktuj się z nami: **help@lionelo.com** 

#### Producent:

BrandLine Group Sp. z o. o. ul. A. Kręglewskiego 1, 61-248 Poznań, Polska

## Instalacja urządzenia

- 1. Podłącz kamerę do prądu za pomocą przewodu USB.
- 2. Wybierz opcję "Dodaj nowe urządzenie".
- Zresetuj kamerę wciskając i przytrzymując przez 5 sekund przycisk reset.
- 4. Wybierz sieć Wi-Fi, z którą chcesz się połączyć i wpisz hasło.
- W aplikacji wyświetli się kod QR. Umieść telefon w odległości ok. 20 cm od kamery. Poczekaj aż kamera wyda sygnał dźwiękowy. Konfiguracja powinna zakończyć się w ciągu ok. 30 sekund.
- 6. W aplikacji pojawi się dodana kamera.

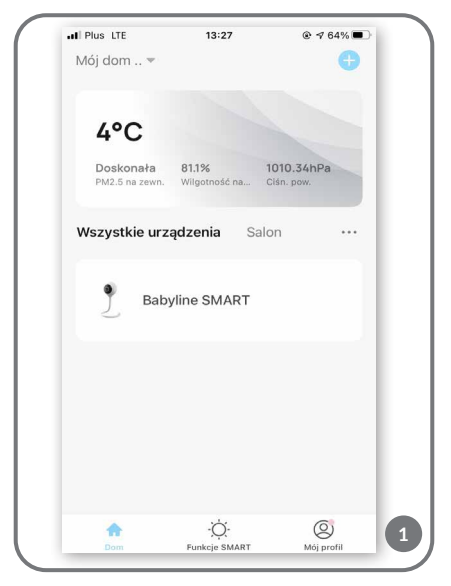

## Opis funkcji

Po wyborze urządzenia w menu głównym (rys. 1), możesz zdecydować się na użycie kilku funkcji (rys.2):

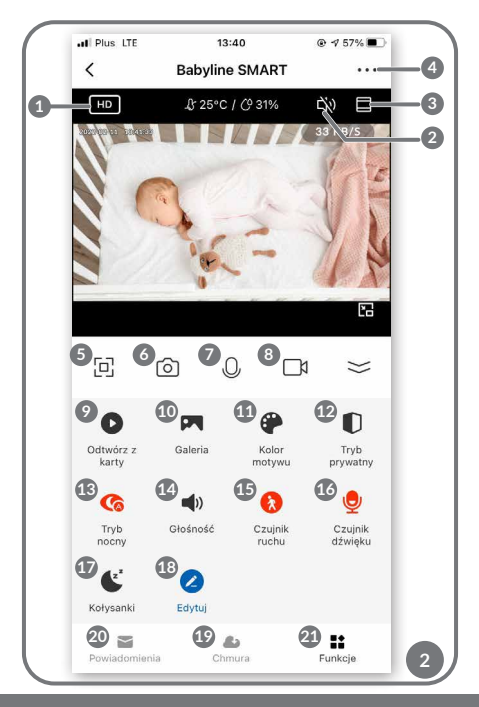

- 1. HD / SD zmiana rozdzielczości nagrywania
- 2. Wł. / Wył. dźwięku
- 3. Zoom
- 4. Ustawienia urządzenia:
- możliwość usunięcia urządzenia z aplikacji
- udostępnianie urządzenia dodaj kolejnego użytkownika za pomocą adresu e-mail
- ustawienia podstawowe i zaawansowane

Uwaga! Dodany użytkownik nie ma dostępnych wszystkich funkcji, które umożliwia aplikacja. Dodany użytkownik może wybrać: odtwórz z karty, galeria, kolor motywu, kołysanki, edytuj oraz posiada podgląd w czasie rzeczywistym.

- 5. Pełny ekran
- 6. Zdjęcie
- 7. Dwukierunkowa komunikacja audio
- Nagrywanie wideo wideo oraz zdjęcia zapisywane są w telefonie użytkownika, lub na karcie microSD, jeśli została ona włożona do kamery
- Odtwórz z karty ta funkcja umożliwia zapisanie w pamięci telefonu wyodrębnionych ze zgromadzonego materiału zdjęć lub wideo.

#### Uwaga! Przeciętne zużycie wynosi 4GB pamięci na 24 godziny ciągłej pracy. Kiedy karta pamięci się zapełni, urządzenie zacznie nadpisywać wcześniej zebrany materiał.

- 10. Galeria
- 11. Jasny / ciemny tryb aplikacji
- Tryb prywatny urządzenie przechodzi w tryb uśpienia (umożliwia ograniczenie transferu danych wyłączając kamerę)
- 13. Tryb nocny funkcja ta zapewnia widoczność w nocy do 10 m
- 14. Regulacja głośności
- 15. Czujnik ruchu

- 16. Czujnik dźwięku
- Kołysanki aplikacja umożliwia odtwarzanie oraz zapętlanie wybranej melodii przez nianię
- 18. Edytuj
- 19. Zapisywanie danych na chmurze (rys. 3)

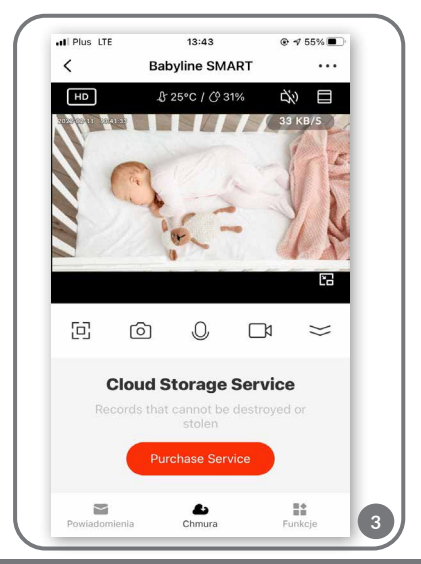

20. Powiadomienia, możesz zautomatyzować w funkcji SMART (rys. 4).

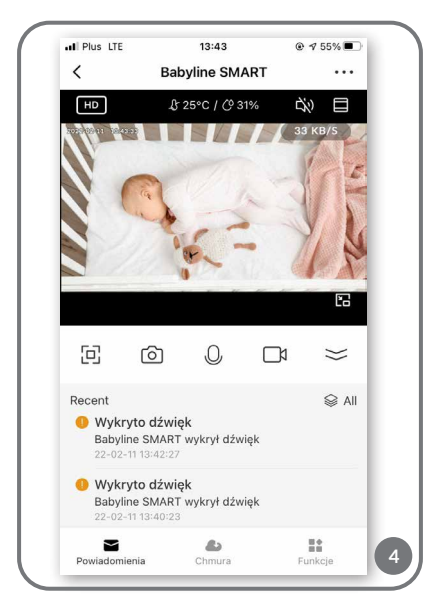

21. Funkcja SMART (rys. 5):

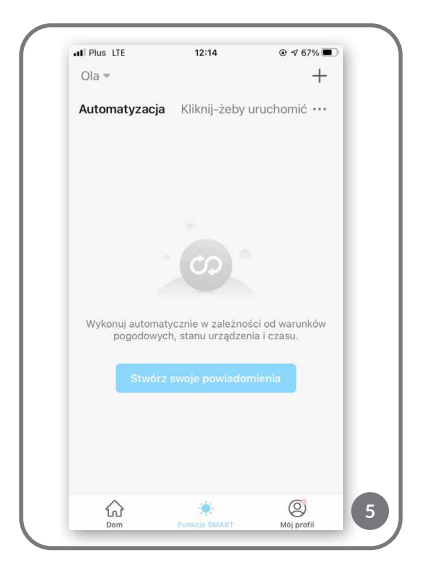

Automatyzacja - umożliwia ustawienie schematu automatycznych powiadomień i funkcji (np. automatyczne włączenie lub wyłączenie urządzenia lub uruchomienie kolejnego schematu w kolejce). Aby stworzyć schemat, kliknij "Stwórz swoje powiadomienia" (rys. 6) i wybierz warunki jakie muszą się spełnić (rys. 7):

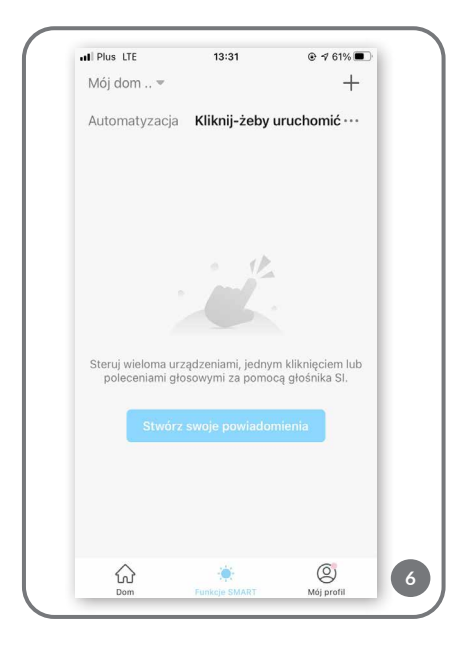

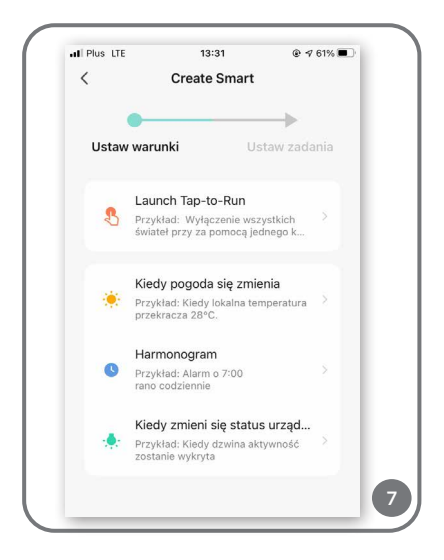

 Launch Tap - to- Run – pozwala stworzyć schemat ustawienia, który będzie dostępny w zakładce "Kliknij-żeby uruchomić" i dzięki któremu jednym "kliknięciem" włączysz i wyłączysz ustawienie. Aby dodać kolejny schemat wybierz "+" (rys. 8).

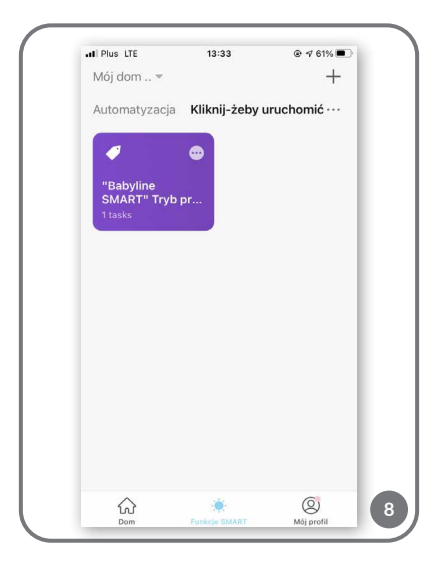

- Kiedy pogoda się zmienia schemat zależny od warunków pogodowych
- Harmonogram schemat zależny od daty i godziny
- Kiedy zmieni się status urządzenia schemat zależny od np. wykrycia ruchu

Po wybraniu warunków jakie muszą zostać spełnione, wybierz zadanie (rys. 9):

- Uruchom urządzenie
- Włącz zapisany schemat (Select smart scenes)
- Wyślij powiadomienie
- Wykonaj opóźnienie

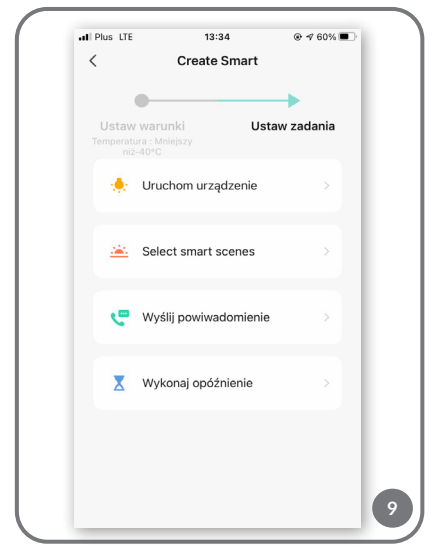

Wszystkie wybrane schematy zapisują się w sekcji "Automatyzacja". Aby dodać kolejny schemat wybierz "+" (rys. 10).

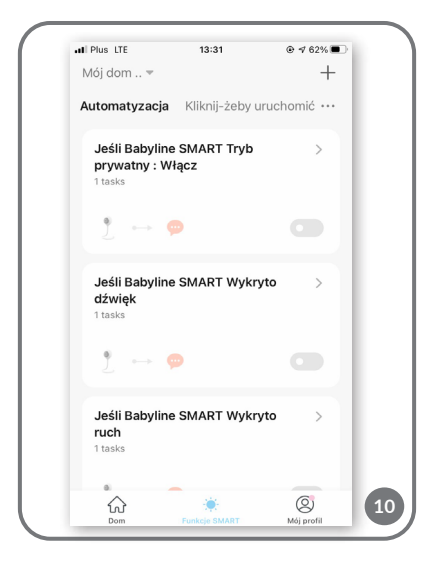

Aby usunąć automatyzację, wybierz schemat (rys. 11). Następnie wybierz w prawym, górnym rogu " ..." i "Usuń Smart" (rys. 12).

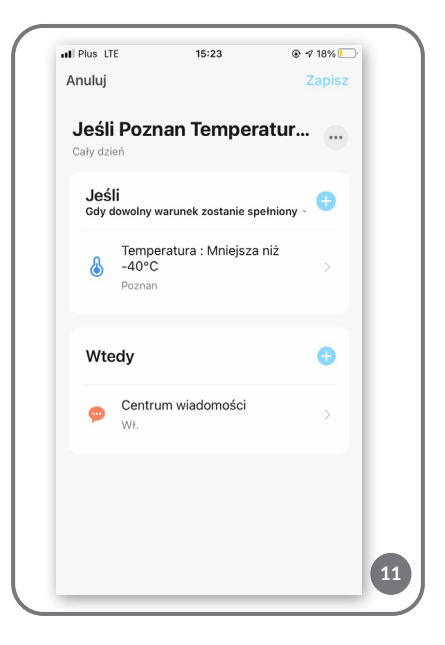

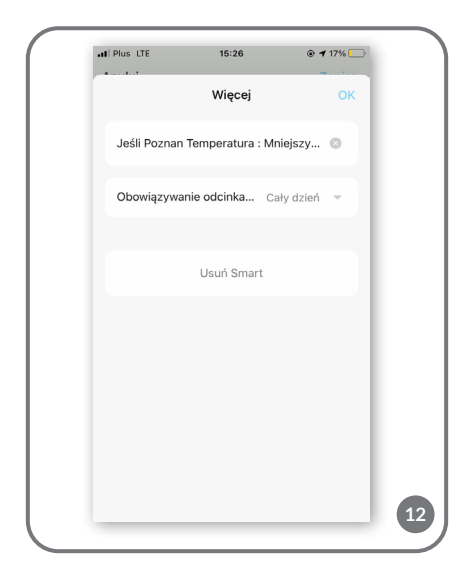

W sekcji "Mój profil" możesz (rys. 13):

- Zmienić swoje dane osobowe
- Zarządzać domem pozwala dodawać członków rodziny, zarządzać pokojami, w których znajduje się urządzenie oraz sprawdzić jego lokalizację

- Wejść w Centrum wiadomości oraz FAQ i opinie
- W sekcji ustawienia możesz wybrać "Ustawienia konta" takie jak np.:wyloguj się, powiadomienia push, jednostka temperatury, dźwięk, ustawienia prywatności, wyczyść pamięć podręczną.

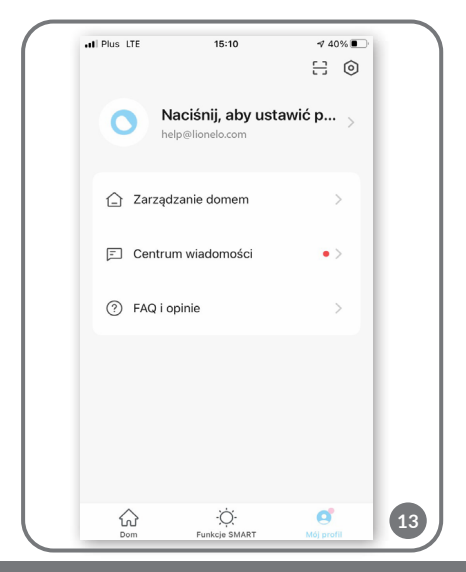

W sekcji "**Dom**", możesz dodać kolejne urządzenie wybierając "+" (rys. 1) i wybierać opcję, dodawanie ręczne lub automatyczne skanowanie (rys. 14).

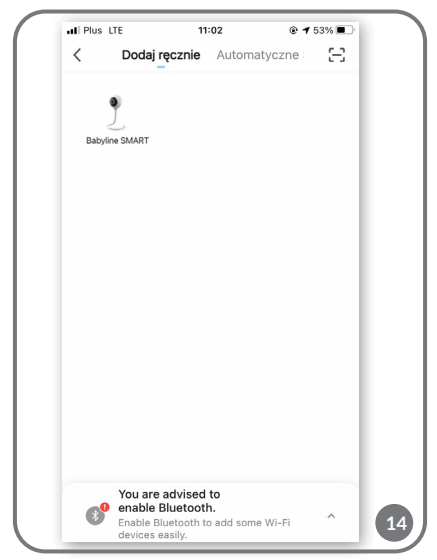

Zdjęcia mają charakter poglądowy, rzeczywisty wygląd produktów może się różnić od prezentowanego na zdjęciach.